## Использование помощи в фокусировке

Сфокусированный объект обведен цветной линией для более точной фокусировки.

1 Нажмите 🗐, чтобы отобразить меню.

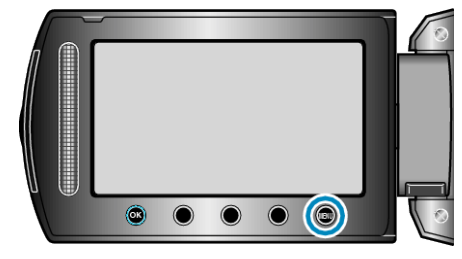

2 Выберите "РУЧНАЯ НАСТРОЙКА" и нажмите 🛞.

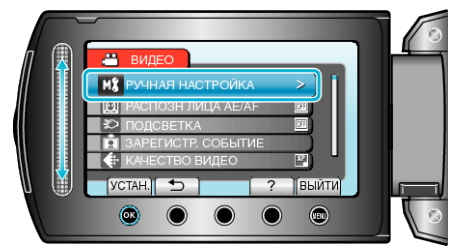

3 Выберите "ПОМОЩЬ ПРИ ФОКУС." и нажмите 🛞.

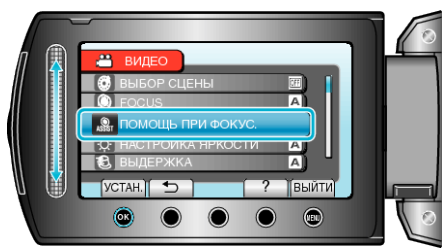

4 Отрегулируйте фокусировку с помощью ползунка.

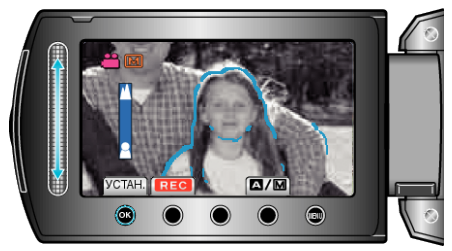

- Продвиньте ползунок вверх, чтобы сфокусироваться на далеком объекте.
- Продвиньте ползунок вниз, чтобы сфокусироваться на близком объекте.
- 5 Нажмите 🔍, чтобы подтвердить.

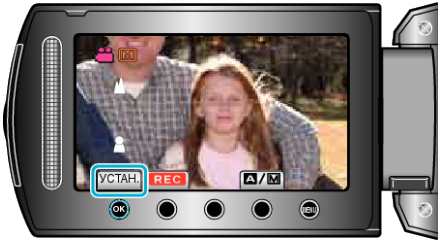

## ПРИМЕЧАНИЕ:

 Изображение становится черно-белым, в то время как контур сфокусированного объекта отображается в выбранном цвете.
Измените цвет контура, если он становится трудно различим.